## 容量市場システムへの 容量停止計画提出時の留意事項

## 2022年8月5日

## 電力広域的運営推進機関

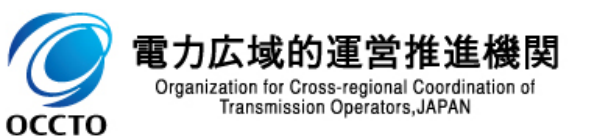

はじめに

■ 本資料では、容量停止計画を容量市場システムへ提出する際の留意事項についてご説明いたします。

■ 次に示す手続きについてまとめています。

- > 容量停止計画を初回登録する場合
- > 登録済みの容量停止計画を変更する場合
- > 登録済みの容量停止計画を取下げする場合

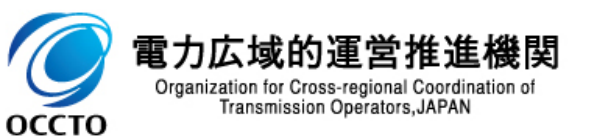

## 容量停止計画を初回登録する場合のシステム操作・留意点(1/3)

容量停止計画を初回登録する場合、容量市場システムからダウンロードしたCSVファイルを用います。
 以降の手順に従い、容量停止計画の登録を行ってください。

### ● CSVファイルのダウンロード

容量市場システム「ポータルトップ画面」>「容量停止計画」タブで容量停止計画管理ボタンを押下>「容量停止計画一覧」で 実需給年度・電源等識別番号を入力、設定用CSV出力を押下しCSVファイルをダウンロードします。

| 容     | 量市場システム                        | ログイン日時:2022/<br>ユーザ名:担当                                                                                                    | 16/15 10:30<br>ア(フェーズ2) | ログアウト  |
|-------|--------------------------------|----------------------------------------------------------------------------------------------------|-------------------------|--------|
| ,     | 容量停止計画一覧画面                     |                                                                                                    |                         |        |
| ×IId- | TOP > 容量停止計画 > 容量停止            | 上計画管理 > 容量停止計画一覧画面                                                                                                    |                         |        |
|       | 事業者コード                         | 半角英数字で入力してください。<br>7Y02                                                                                                    |                         |        |
|       | 実需給年度                          | * 入力箇所 電源等識別番号を空白として「設定用CS 押下した場合は、登録されている安定電源                                                                                                    | V出力」<br>、変動 電           | を<br>電 |
|       | 電源等識別番号                        | 源(単独)の情報がCSVファイルに出力され                                                                                                    | ます                      |        |
|       | 容量停止計画登録状況                     | <ul> <li>□ 含録確認待</li> <li>□ 変更確認待</li> <li>□ 即消確認待</li> <li>□ 調整不調電源反映済</li> <li>□ 含録確認中</li> <li>□ 変更確認中</li> <li>□ 即消確認中</li> <li>□ 調整不調電源取消済</li> <li>□ 含録確認特取下げ</li> </ul> |                         |        |
|       |                                |                                                                                                    | 設定用<br>CSV出力            | 検索     |
| 1     | Copyright OCCTO. All Rights Re | eserved.                                                                                                    |                         |        |
|       |                                |                                                                                                    |                         |        |

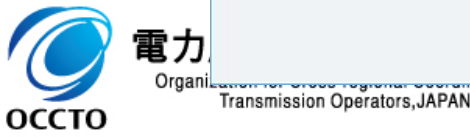

### 容量停止計画を初回登録する場合のシステム操作・留意点(2/3)

# ダウンロードしたCSVファイルの編集し、容量停止計画の情報を登録します。 編集を行う際の留意点は次のとおりです。

### ● CSVファイルの編集

ダウンロードしたCSVファイルをテキスト形式等で編集します。 編集の際、桁数や0落ちなどに注意してください(CSVファイルをExcel形式で開くと自動で表示形式が変更され、0落ちなどが発生します)

### CSVファイルに記載する項目一覧 ダウンロードしたCSVファイル No 項目 入力内容 【容量停止計画設定CSV出力時】 容量停止計画ID 編集しない(空欄、または入力済みの値のまま) 容量停止計画ID","実需給年度","電源等識別番号","電源等の名称","受電地点特定番号","枝番", 停止設備(号機単位の名称)","系統コード(号機単位)","作業開始年月日","作業開始時分", 作<u>業終</u>了年月日","作業終了時分","広域受付番号","出力可能容量[kW]","容量停止計画登録状況" 実需給年度 編集しない(入力済みの値のまま) (2) 電源等識別番号 3 編集しない(入力済みの値のまま)注:10桁で入力 (4) 電源等の名称 編集しない(入力済みの値のまま) \*, "2024", "0000006102", "Ph3\_電源7Y02\_安定1", "33000000000000000000007", "1", "1号機 \*, "2024", "0000006102", "Ph3\_電源7Y02\_安定1", "3300000000000000000007", "2", "2号機 \*, "2024", "0000006102", "Ph3\_電源7Y02\_安定1", "3300000000000000000007", "3", "3号機 (5) 受雷地点特定番号 編集しない(入力済みの値のまま)注:22桁で入力 "11111 6) 枝番 編集しない(入力済みの値のまま) (7)停止設備(号機単位の名称) 編集しない(入力済みの値のまま) (8) 系統コード(号機単位) 編集しない(入力済みの値のまま) 1行目のヘッダ部分("容量停止計画ID"~"登録区分"の部分)では、ダブル yyyymmdd形式の半角数字で入力 (9) 作業開始年月日 例: 2024年10月1日に作業開始の場合「20241001」と入力 クォーテーション「""」を削除しないでください。 hhmm形式の半角数字で入力 2行目以降のボディ部分(登録する情報の部分)では、ダブルクォーテーション 10 作業開始時分 例:9:05に作業開始の場合「0905」と入力 「""」を削除してください。 yyyymmdd形式の半角数字で入力 (11) 作業終了年月日 (ダブルクォーテーション「""」を付けないでください。) 例:2024年10月3日に作業終了の場合「20241003」と入力 hhmm形式の半角数字で入力注: 24:00の場合[2359]と入力 ① 作業終了時分 例:9:05に作業終了の場合「0905 と入力 広域機関システムから取得した広域受付番号を入力 13 広域受付番号 広域受付番号がない場合「zzzzzzz」を入力 【CSV提出時(必要項目入力後)】 (14) 1以上の数値を入力。出力可能容量が0kWの場合は「1」を入力 出力可能容量[kW] ,容量停止計画ID","実需給年度","電源等識別番号","電源等の名称","受電地点特定番号","枝番", "停止設備(号機単位の名称)","系統コード(号機単位)","作業開始年月日","作業開始時分", "作業終了年月日","作業終了時分","広域受付番号","出力可能容量[k\\]","容量停止計画登録状況" (15) 容量停止計画登録状況 編集しない(空欄、または入力済みの値のまま) 1.2のいずれかの半角数字を入力 16 登録区分 1:初回登録 20240401,1200,20240430,1200,1234567,1500, 20240401,1200,20240430,1200,1234568,1500, .2024.0000006102.Ph3 2: 変更(2回目以降) 2024,0000006102,Ph3 電源7Y02 安定1,33000000000000000000007,2,2号機,11111 ,2024,0000006102,Ph3 電源7Y02 安定1,330000000000000000007,3,3号機,11111 20240401,1200,20240430,1200,1234569,1500, 容量停止計画を提出しない場合、対象行を削除 登録区分は 必要項目を入力 1を入力 Organization for Cross-regional Coordination of Transmission Operators, JAPAN оссто

## 容量停止計画を初回登録する場合のシステム操作・留意点(3/3)

編集したCSVファイルを保存し、容量市場システムにアップロードします。

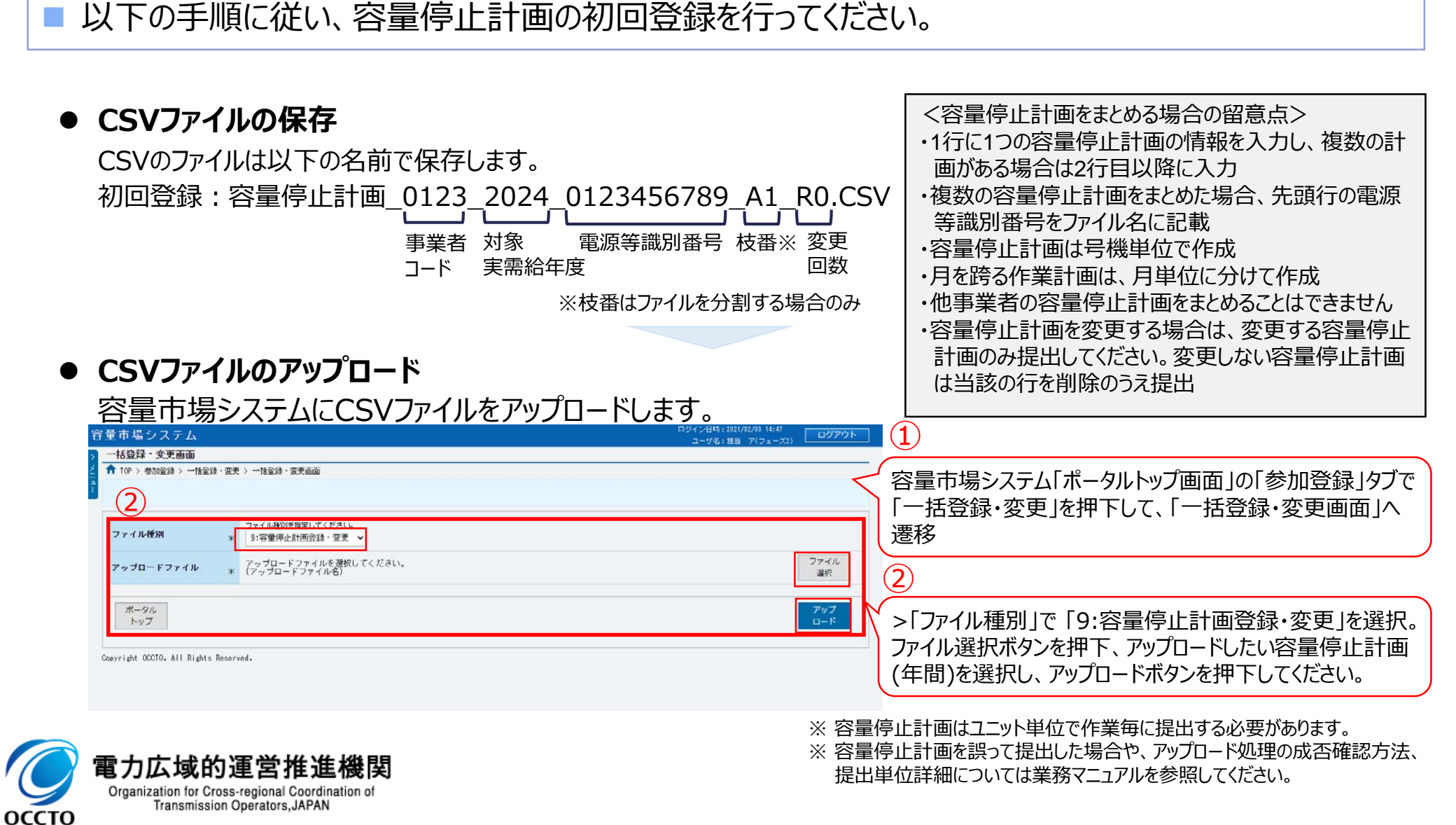

5

### 登録済みの容量停止計画を変更する場合(1/2)

- 初回登録と同様にCSVファイルのダウンロードを行い、CSVファイルの編集を行います。
- | 編集時の留意点を初回登録時と同様に確認し、変更時は登録区分に「2」を入力してください。

### ● CSVファイルのダウンロード

容量市場システム「ポータルトップ画面」>「容量停止計画」タブで容量停止計画管理ボタンを押下>「容量停止計画一覧」で 実需給年度・電源等識別番号を入力、設定用CSV出力を押下しCSVファイルをダウンロードします。

### ● CSVファイルの編集

ダウンロードしたCSVファイルをテキストファイル形式で開き編集します。※登録区分には2を入力します。

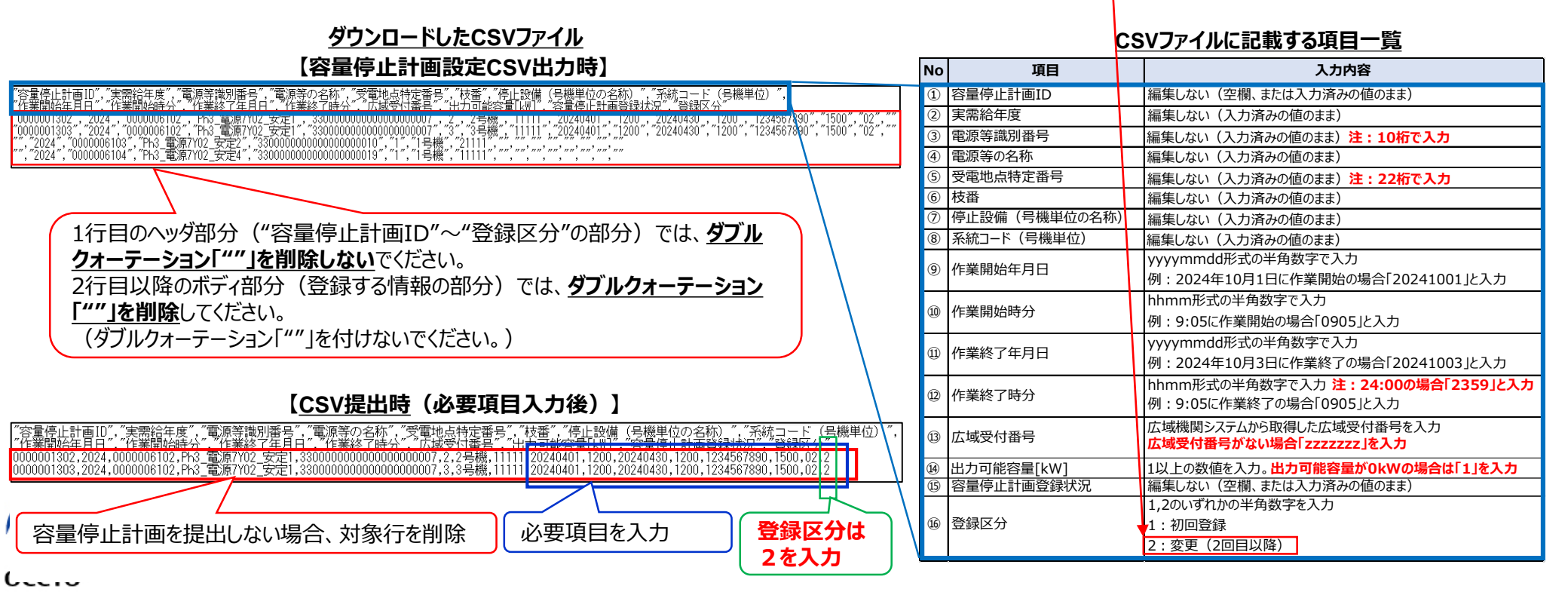

### 登録済みの容量停止計画を変更する場合(2/2)

編集したCSVファイルを保存し、容量市場システムにアップロードします。
 基本的には初回登録時と同じですが、以下の手順に従い、容量停止計画の変更を行ってください。

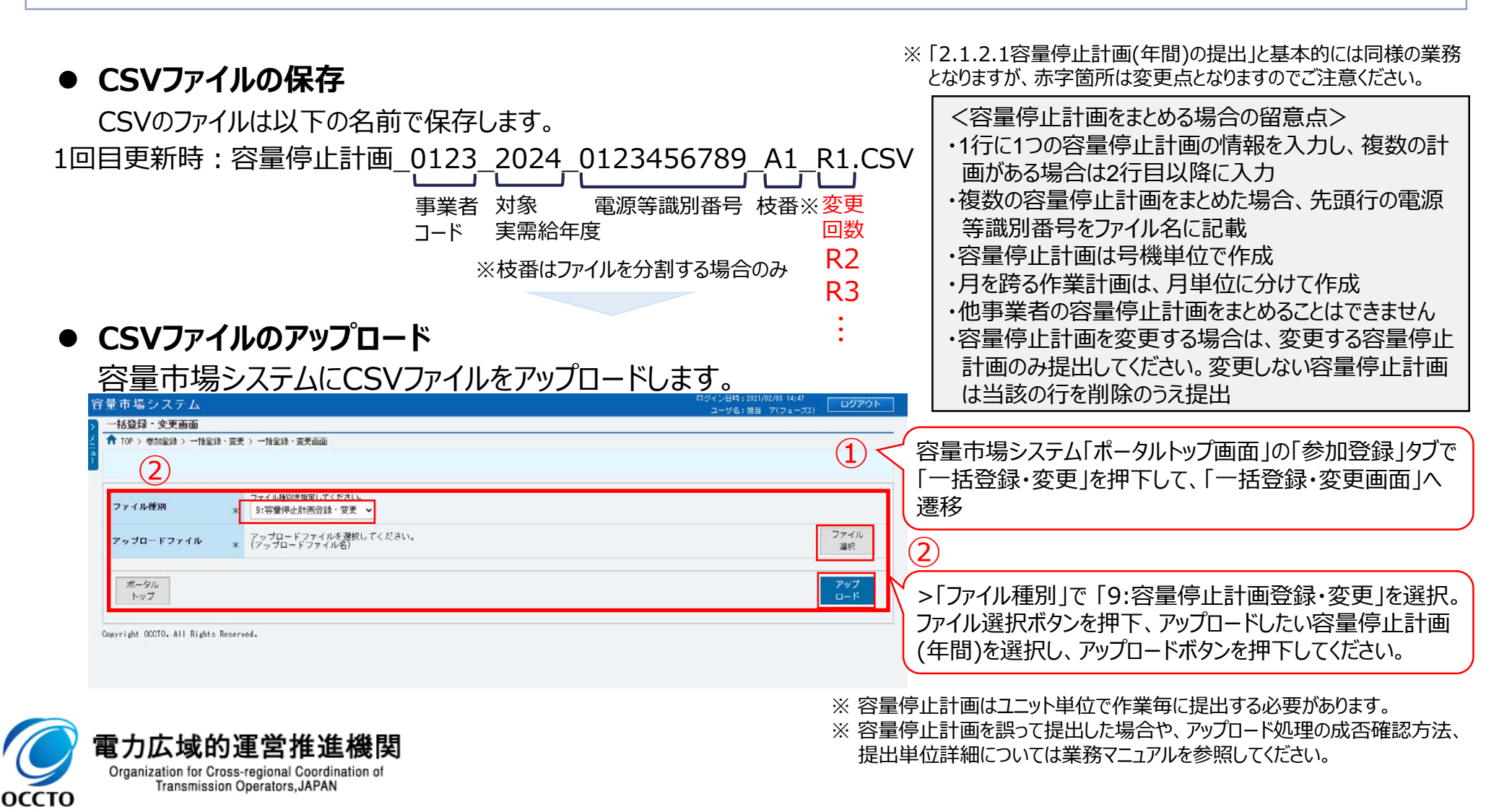

### 登録済みの容量停止計画を取下げする場合

容量停止計画を誤って提出してしまった場合等は、登録後一定期間、容量停止計画を取下げることができます。

容量停止計画の取下げは次の手順で行ってください。

【容量停止計画一覧画面】

### ● CSVファイルの取下げ

容量市場システム「ポータルトップ画面」>「容量停止計画」タブで容量停止計画管理ボタンを押下>「容量停止計画一覧」で 実需給年度を入力、「検索」を押下します。表示された一覧から取下げたい容量停止計画の「選択」欄にチェックを入れて「取下 げ」を押下します。「容量停止計画登録状況」が「登録確認待」及び「変更確認待」の場合のみ取下げが可能</u>です

|                                    |                    | ユーザ名:担当 ア(フェース2) |                                                                                                    | ユーザ名:担当 ア(フェーズ2)                  |
|------------------------------------|--------------------|------------------|----------------------------------------------------------------------------------------------------|-----------------------------------|
| 容量停止計画一覧画面<br>↑ 10P > 容量停止計画 > 容量P | 止計回管理 > 容重停止計画一覧高面 |                  | 容量停止計画→覧画面           ↑         ↑           ↑         ↑           ↑         ↑           ↑         ↑           ↑         ↑ |                                   |
| 事業おコード                             |                    |                  | -<br>容全停止計画情報→ 覧                                                                                                    |                                   |
| 実業給年度                              | 角数手で入力してください。      |                  | 1 - 1件(全1件) 《品初   (前へ   1   次へ                                                                                           | >   扇後>>                          |
| 电波等流测量号                            | THERE CARLES CEN   |                  | ■達<br>容量停止計画ID ◆ 実活給年度 ◆ 電振等證別冊号 ◆ 電振等の名称                                                                                | ◆ 受喩地点特定番号 ◆ 停止設備(号機単位の名称)        |
| 容量停止計画登録状况                         |                    |                  |                                                                                                    | 33 000 000 000 000 000 000 7 1% % |
| coyright GCCTO, All Rights         | Neserved.          | 成更用<br>CSVH力     | にチェックを入れる                                                                                                    |                                   |
|                                    |                    |                  |                                                                                                    |                                   |
|                                    |                    |                  |                                                                                                    |                                   |
|                                    |                    |                  |                                                                                                    |                                   |
| <b>—</b> -                         |                    |                  | 1-1件(全1件) 《题初 《谢六 1 次六                                                                                                   | > 最佳>>                            |
|                                    | 」広域的運営推進機関         |                  | 1 - 1(件(全1(件) (金1(件)) (細人   1   次へ                                                                                       | >   副後>><br>NC下if NCA             |

【容量停止計画の取下げイメージ】

よくあるご質問①

- 【Q-1】変更提出の際、初回提出時に附番されたIDがない状態で提出した場合は、システムで認識 されない可能性はあるでしょうか。
- 【A-1】変更提出では登録区分を「2:変更」とする必要がありますが、その状態で①容量停止計画ID が「空白」になっている場合はエラーとなります。

また、変更提出の際、容量停止計画IDを削除し登録区分を「1:初回登録」で提出した場合は、容量停止計画が重複して登録されます。

【Q-2】例えば5/13 10:00~6/13 12:00の計画があった場合、以下のように分けて提出すればよいでしょうか。

(1行目)5/13 10:00~5/30 24:00

(2行目)6/1 0:00~6/13 12:00

【A-2】ご質問の例の計画は、以下のように提出してください。

(注)作業終了時分に「2400」は登録できませんので、「2359」を入力してください。

(1行目)5/13 10:00~5/30 23:59

(2行目)6/1 0:00~6/13 12:00

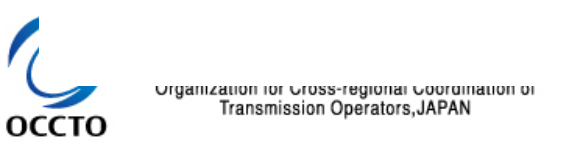

- 【Q-3】計画提出変更の場合、csvが出力されると認識しております。作業効率化のためExcel化して 編集後、csvとして保存し、システムへ登録したいと考えております。この手順で作成されたcsv は正常にシステム受付されるでしょうか。
- 【A-3】Excelのバージョンや保存形式、操作環境などでも変わってくるため、Excelで編集したCSVファ イルが正常に登録できるかについては、一概にお答えすることができません。なお、Excelで編集 する場合、桁数や0落ちなどにご注意ください。業務マニュアル「2.1.5.1 容量市場システムへ の提出」および「図2-8」に記載のとおり、ヘッダ部はダブルクォーテーション:あり、ボディ部はダブル クォーテーション:なしのCSVファイルとしてください。

なお、0落ち等してしまった場合、再度CSVファイルをダウンロードして編集してください。 0落ちの例)・電源等識別番号等の先頭の0が消えている

・受電地点特定番号が1.23456E+20の様な表示となっている

【Q-4】「出力したCSVは、TXT形式で開き編集します」とありますが、CSVのまま編集はNGなのでしょうか。必ず、TXTファイルでの編集が必要でしょうか。

■ 【A-4】TXT形式での編集は、必須ではありません。CSV形式のまま編集して頂いても結構です。 なお、編集の際、桁数や0落ちなどにご注意ください。

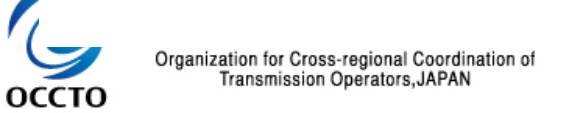

- 【Q-5】複数の容量停止計画がある場合、容量市場システムに手作業で一つずつ入力するしかない と思っておりますが、何か良い効率的な登録方法があればご教示ください。
- 【A-5】ご提出いただくCSVファイルは、複数の容量停止計画を1つのファイルにまとめてご提出いただけます。

- ■【Q-6】容量停止計画を誤って登録した場合等に削除は可能か。
- 【A-6】「容量停止計画登録状況」が「登録確認待」及び「変更確認待」の場合のみ、登録した容量 停止計画の取下げが可能です。それ以外の状況で取下げの処理はできませんのでご留意くだ さい。

- 【Q-7】複数計画を同時に変更提出する場合は、どの件名の変更回数を優先してファイル名指定すればよいでしょうか。
- ■【A-7】複数の容量停止計画をまとめた場合の容量停止計画設定CSVのファイル名は、先頭行の電源等識別番号をファイル名に記載してください。

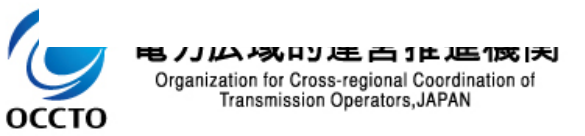

よくあるご質問④

- 【Q-8】作業停止計画からの変換を希望しない場合等で、広域受付番号がない場合は入力は不要か。
- 【A-8】広域受付番号は本機関で作業停止計画から変換を希望する場合にご連絡いただく運用としております。広域受付番号がない場合は「zzzzzz」を入力してください。広域受付番号が空欄の場合はエラーとなりますのでご留意ください。

なお、作業停止計画からの変換を希望しない場合、後で広域受付番号を提出する必要はありません。

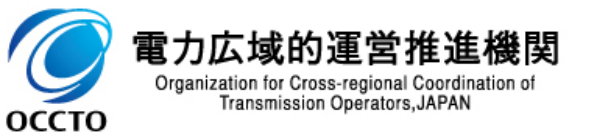

(参考)参照すべきマニュアル等について

| <ul> <li>容量停止計画の調整業務に係る手続を実施するときに参照すべきマニュアルは以下3種類です。</li> <li>業務マニュアル(容量停止計画の調整業務編)を基に、システム画面の操作を含む業務の手順や留<br/>意点を実務者説明会資料としてまとめています。</li> </ul> |                                                                                                    |  |  |  |  |
|----------------------------------------------------------------------------------------------------|----------------------------------------------------------------------------------------------------|--|--|--|--|
| 業務マニュアル<br>容量停止計画<br>の調整業務編                                                                                                    | <ul> <li>具体的な手続きや主要なシステム操作方法など、容量停止計画の調整業務を円滑に行っていただくために必要な情報を記載しています。</li> <li>【容量市場業務マニュアル 容量停止計画の調整業務編】<br/><a href="https://www.occto.or.jp/market-board/market/jitsujukyukanren/2024_jitsujukyu_kanren.html">https://www.occto.or.jp/market-board/market/jitsujukyukanren/2024_jitsujukyu_kanren.html</a></li> </ul>                                                                                                    |  |  |  |  |
| 容量市場<br>システム<br>マニュアル                                                                                                    | <ul> <li>容量市場システムのログイン方法や入力方法、操作方法について、補助的な機能も含め詳細に記載しています。</li> <li>【容量市場システムに関する利用規約・システムマニュアル】<br/>https://www.occto.or.jp/market-board/market/youryou-system/200212_youryousystem_kiyaku_manual.html</li> <li>(参考) 180_容量市場システムマニュアル_容量停止計画管理<br/>181_容量市場システムマニュアル_容量停止計画管理<br/>500_容量市場システムマニュアル_容量停止計画管理<br/>500_容量市場システムマニュアル」の開一ファイル項目一覧(シート:031、032、032補足)<br/>880_容量市場システムマニュアル_容量停止計画情報一括登録_サンプル<br/>890_容量市場システムマニュアル_容量停止計画情報一括登録_サンプル<br/>891_容量市場システムマニュアル_容量停止計画情報一括登録変更_サンプル</li> </ul> |  |  |  |  |
| 実務者説明会<br>資料                                                                                                    | <ul> <li>容量停止計画の調整業務の手順や留意点などを実務者向けにまとめています。</li> <li>【容量市場 実務説明会資料 容量停止計画の調整業務】<br/>https://www.occto.or.jp/market-board/market/youryou_setsumeikai.html</li> </ul>                                                                                                    |  |  |  |  |